# Renovar o certificado SAML (Security Assertion Markup Language) para acesso seguro (ação anual necessária)

#### Contents

Introdução Problema Solução Configurações de Certificado SAML do Azure Informações Relacionadas

# Introdução

Este documento descreve o processo de renovação do certificado SAML para acesso seguro.

# Problema

Você deve atualizar seu IdP (Provedor de identidade) com o novo certificado SAML (Secure Access Security Assertion Markup Language) antes da data de expiração (expiração anual no período de junho). A atualização deste certificado é essencial para evitar falhas de autenticação de usuário SAML e perda de acesso à Internet para esses usuários, a menos que seu IDP já tenha sido configurado para monitorar a URL de metadados SAML de Acesso Seguro fornecida abaixo.

#### Solução

Etapa 1: Verifique se a validação de assinatura da solicitação SAML IDP está desativada. Se essa opção estiver desativada, nenhuma ação adicional será necessária. Você pode ignorar o restante do processo e continuar usando os serviços SAML normalmente.

Etapa 2: Se o SAML IDP solicitar a validação da assinatura, baixe o novo certificado da <u>Página</u> <u>Documentação de Acesso Seguro</u> -> Avisos de Segurança -> Avisos, Respostas e Avisos de Segurança -> (Notificação de Acesso Seguro - Expiração do Certificado de Autenticação SAML).

Etapa 3: Efetue login no SAML IDP e substitua o certificado SAML atual.

#### Configurações de Certificado SAML do Azure

Este é um exemplo de substituição do Certificado IDP SAML do Azure.

Etapa 1: Faça logon no Portal do Azure.

Etapa 2: Localize seu perfil SAML SSO e clique em Editar.

Etapa 3: Verifique se você tem a validação da solicitação de assinatura de certificado nas configurações de (Logon único).

A. Validação Desabilitada (Nenhuma Ação Necessária):

| Token signing certificate                                  |                                                 | 1 Ed |
|------------------------------------------------------------|-------------------------------------------------|------|
| Status                                                     | Active                                          |      |
| Thumbprint                                                 | 10211110170010102030000107720000010015          |      |
| Expiration                                                 | 8/16/2026, 2:27:38 PM                           |      |
| Notification Email                                         |                                                 |      |
| App Federation Metadata Url                                | https://login.microsoftonline.com/af42bac0-52aa |      |
| Certificate (Base64)                                       | Download                                        |      |
| Certificate (Raw)                                          | Download                                        |      |
| ederation Metadata XML                                     | Download                                        |      |
| Verification certificates (optional)<br>Required<br>Active | No<br>0                                         | Ø E  |
| Deminand                                                   | 0                                               |      |

B. Validação Habilitada (a substituição do certificado é necessária)

| SAML Certificates                    |                                                 |         |
|--------------------------------------|-------------------------------------------------|---------|
| Token signing certificate            |                                                 | 🧷 Edit  |
| Status                               | Active                                          | S. Cont |
| Thumbprint                           |                                                 |         |
| Expiration                           | 8/29/2026, 1:22:38 PM                           |         |
| Notification Email                   |                                                 |         |
| App Federation Metadata Url          | https://login.microsoftonline.com/af42bac0-52aa |         |
| Certificate (Base64)                 | Download                                        |         |
| Certificate (Raw)                    | Download                                        |         |
| Federation Metadata XML              | Download                                        |         |
| Verification certificates (optional) |                                                 | 🧷 Edit  |
| Required                             | Yes                                             | e con   |
| Active                               | 1                                               |         |
| Expired                              | 0                                               |         |

Etapa 4: edite a opção de certificado Verificação.

Etapa 5: carregue o novo certificado SAML que pode ser encontrado no anúncio mencionado em (<u>Página de documentação do Secure Access</u>).

 $\times$ 

| Verification of | certificates |
|-----------------|--------------|
|-----------------|--------------|

| <ul> <li>Requiring verification certificates will impact certain admin and end-user experiences, such as the Single sign-on testing feature, and the<br/>My Apps and M365 app launcher experiences.</li> <li>Learn more</li> </ul> |                    |                    |                    |  |  |  |  |  |
|----------------------------------------------------------------------------------------------------|--------------------|--------------------|--------------------|--|--|--|--|--|
| Verification certificates are used to verify requests coming from this application to Microsoft Entra ID.<br>Learn more 🖸                                                                                                    |                    |                    |                    |  |  |  |  |  |
| Require verification certificates ① 🛛 🗹                                                                                                    |                    |                    |                    |  |  |  |  |  |
| ↑ Upload certificate                                                                                                    |                    |                    |                    |  |  |  |  |  |
| Thumbprint                                                                                                    | Key Id             | Start date         | Expiration date    |  |  |  |  |  |
| 43C5538D5E386F6CF372BC4                                                                                                    | 3367a479-945c-46f9 | 5/13/2024, 2:01 AM | 5/13/2025, 2:00 AM |  |  |  |  |  |

### Informações Relacionadas

- Documentação de acesso seguro
- Suporte Técnico e Documentação Cisco Systems

#### Sobre esta tradução

A Cisco traduziu este documento com a ajuda de tecnologias de tradução automática e humana para oferecer conteúdo de suporte aos seus usuários no seu próprio idioma, independentemente da localização.

Observe que mesmo a melhor tradução automática não será tão precisa quanto as realizadas por um tradutor profissional.

A Cisco Systems, Inc. não se responsabiliza pela precisão destas traduções e recomenda que o documento original em inglês (link fornecido) seja sempre consultado.